Федеральное агентство железнодорожного транспорта Филиал федерального государственного бюджетного образовательного учреждения высшего профессионального образования «Сибирский государственный университет путей сообщения» в г.Новоалтайске

<u>Практическая работа №2.</u> Управление транспортерами в Logo! Soft Comfort.

<u>Автор:</u> преподаватель информатики и схемотехники Чебан Олег Олегович

Дата создания: 2014, г. Новоалтайск

<u>Цель работы:</u> Закрепить навыки программирования логических интегральных схем в среде Logo!

<u>Оборудование:</u> Пакет программ Logo! Soft Comfort для программирования программируемых логических контроллеров Logo <u>http://w3.siemens.com/</u>

- Задача. С помощью Logo! необходимо управлять 3 транспортерами для транспортировки деталей.
- **Дано:** Находящаяся перед транспортерами установка поставляет на ленту детали. Каждая деталь требует для перемещения по ленте 20 секунд.

## Условия.

- 1. Установка подачи деталей включается через кнопку ВКЛ. на I1.
- 2. Транспортеры приводятся в движение двигателями Q1, Q2 и Q3 (выходы).
- 3. Двигатель транспортера (Qn) работает 20 сек.
- 4. Задержка запуска двигателя второго транспортера составляет 5 сек., третьего 10,
  - т. е. двигатели запускаются поочередно с задержкой в 5 сек..
- 5. Обеспечить возможность аварийного выключения транспортеров (I2).

## Решение.

1. Поясняющая схема работы транспортеров.

Рис. 1. Временная шкала работы транспортеров.

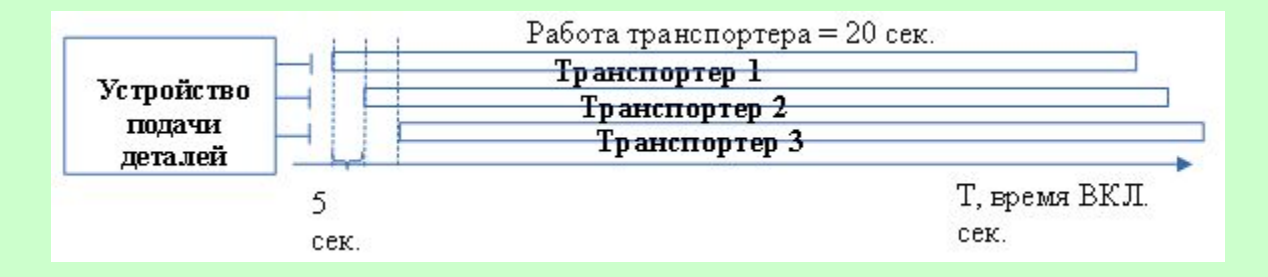

## 2. Построение логической схемы (Ход работы).

- 2.1. Запустить систему Logo!Soft Comfort –> Создать функциональную блок-схему.
- 2.2. Количество входов 2:
  - I1 Установка подачи деталей (кнопка без фиксации замыкающая)
  - I2 Аварийное выключение транспортеров (переключатель)
- 2.3. Количество выходом 3:
  - Q1 двигатель транспортера 1
  - Q2 двигатель транспортера 2
  - Q3 двигатель транспортера 3

2.4. Установить, настроить и подписать используемые компоненты согласно п.2,3 (в Свойствах).

2.5. Для работы 1-го транспортера добавим компоненту «Задержка отк.» - Свойства — 20 сек.

2.6. Второй транспортер должен включится с задержкой в 5 сек. После первого - добавим компоненту «Задержка вкл.» - в Свойствах — 5 сек., но т.к. работать он должен 20 сек., а не 15, то добавим «Задержку отключения = 5 сек.»

2.7. Аналогично для третьего, см. Рис. 1.

2.8. Аварийное отключение всех транспортеров обеспечим подачей сигнала с выключателя I2 на R – вход (сброс).

Важно! Протестируйте работу транспортеров.

Рис. 3. Функциональная блок-схема автоматизации работы транспортерных лент.

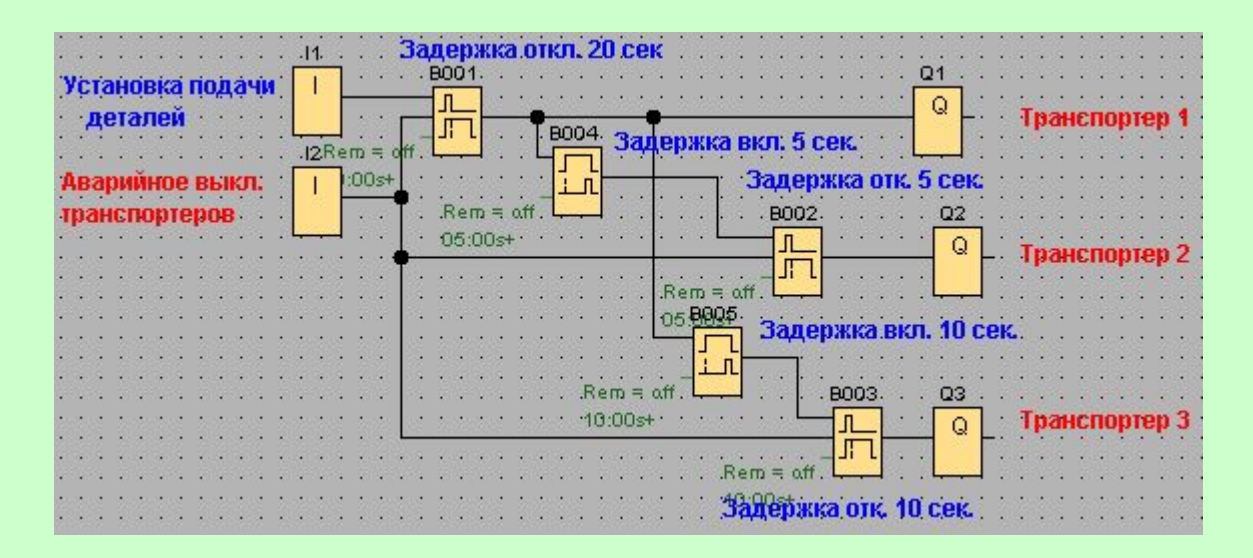

## Самостоятельно.

**1.** Изменить программу таким образом, чтобы сигнальная лампа (Q4) сигнализировала о простое подачи деталей. Время простоя считается 35 сек., с момента пуска последнего (Q3) транспортера.

<u>Подсказка:</u> с выхода Q3 подайте сигнал на «Реле с блокировкой» -> далее -> «Задержка включения» = 35 сек. -> Выход Q4 (Сигнальная лампа). Доп. выход Q4 подайте на компоненту «Тексты сообщений» - текст задайте «Attention!» («Внимание!»). Сохранить работу и выслать преподавателю на проверку (*Задание-1*).

2. Добавьте три входа I3, I4 и I5 (фотореле регистрации наличия деталей на ленте). Используя операцию И обеспечьте пуск транспортеров только в случае включения соответствующих реле.